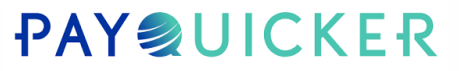

## Accessing Your Virtual Card Number

| 1 Login to your account at <u>https://rubyribbon.mypayquicker.com/</u>                                                                                                  |
|----------------------------------------------------------------------------------------------------|
|                                                                                                    |
| 2 Hover over "CARD"                                                                                                    |
| RUBY RIBBON                                                                                                    |
|                                                                                                    |
| HOME CARD ACCOUNT HELP USE MY VIRTUAL CARD                                                                                                    |
| HOME CARD ACCOUNT HELP USE MY VIRTUAL CARD<br>Use My Virtual Card<br>Tax Document(s) Tax document submission available                                                  |
| HOME CARD ACCOUNT HELP USE MY VIRTUAL CARD<br>Use My Virtual Card<br>Tax Document(s) Tax document submission available<br>Overview (A)<br>(Vier                         |
| HOME CARD+ ACCOUNT+ HELP+ USE MY VIRTUAL CARD<br>Use My Virtual Card<br>Tax Document(s) Tax document submission available<br>Overview (A) (Vier<br>Pending Transactions |

## ۶२ RUBY RIBBON

| нон      | 1E          | CARD -              | A              | CCOUN      | r~  | HEL   | .P <del>▼</del> | USE MY VIRTUAL CARD     |  |  |  |  |  |  |  |  |              |   |
|----------|-------------|---------------------|----------------|------------|-----|-------|-----------------|-------------------------|--|--|--|--|--|--|--|--|--------------|---|
| 🖹 Ta     | x Doo       | Use My              | Virtua<br>t(s) | al Card    | Т   | ax do | cumer           | nt submission available |  |  |  |  |  |  |  |  |              |   |
|          |             |                     |                |            |     |       |                 |                         |  |  |  |  |  |  |  |  |              |   |
| Ve       | erv         | iew                 | 1 (1           | 1          |     |       |                 |                         |  |  |  |  |  |  |  |  | Avai<br>(Vie | 1 |
| Ve<br>Pe | erv<br>ndin | <b>iev</b><br>g Tra | ans:           | n<br>actio | ons |       |                 | Description             |  |  |  |  |  |  |  |  | Ava<br>(Vie  | i |

😪 Language 🤸

4 Click "Continue to Virtual Card"

| :ument(s)          | Use My Virtual Card                                                                                                    |                                                    |
|--------------------|----------------------------------------------------------------------------------------------------|----------------------------------------------------|
| iew 6              | Show virtual card to use immediately for online purchases. Print or record card number, expiration date, and CVV2 code. | ble Balance: \$0.00 USD<br>in another currency?) ~ |
| Amo                | Cancel Continue to Virtual Card                                                                                         | No Data 🕈                                          |
| <b>Transaction</b> | าร                                                                                                    |                                                    |
| Amount             | Description                                                                                                    |                                                    |
| 0 • •              | 5  Transactions                                                                                                    | No Data 🖸                                          |
| vity               |                                                                                                    |                                                    |

## 5 Click "Copy Card Number"

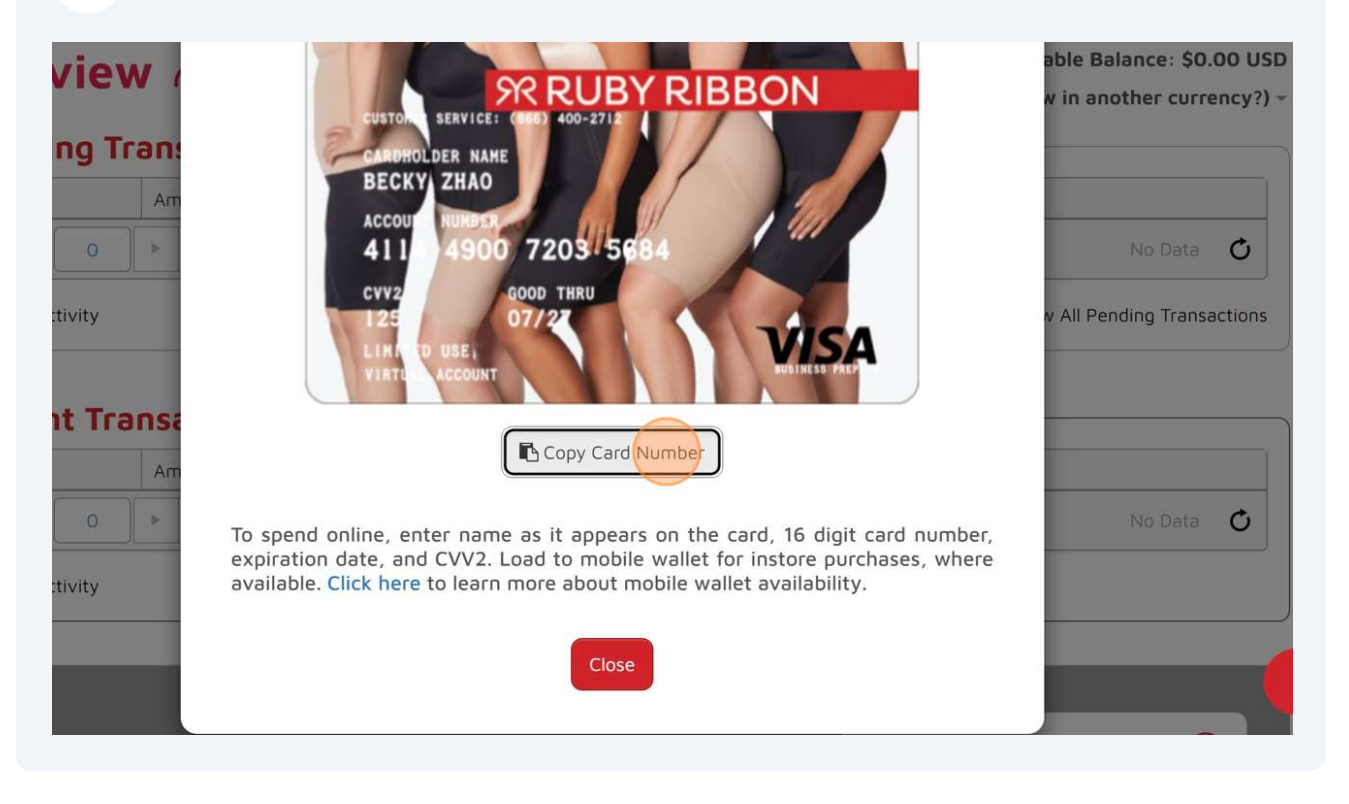

6 Paste the card number somewhere to save it. Click "Close". You can now use this card for online purchases or add it to your Google/Apple Pay accounts to use at participating merchants.

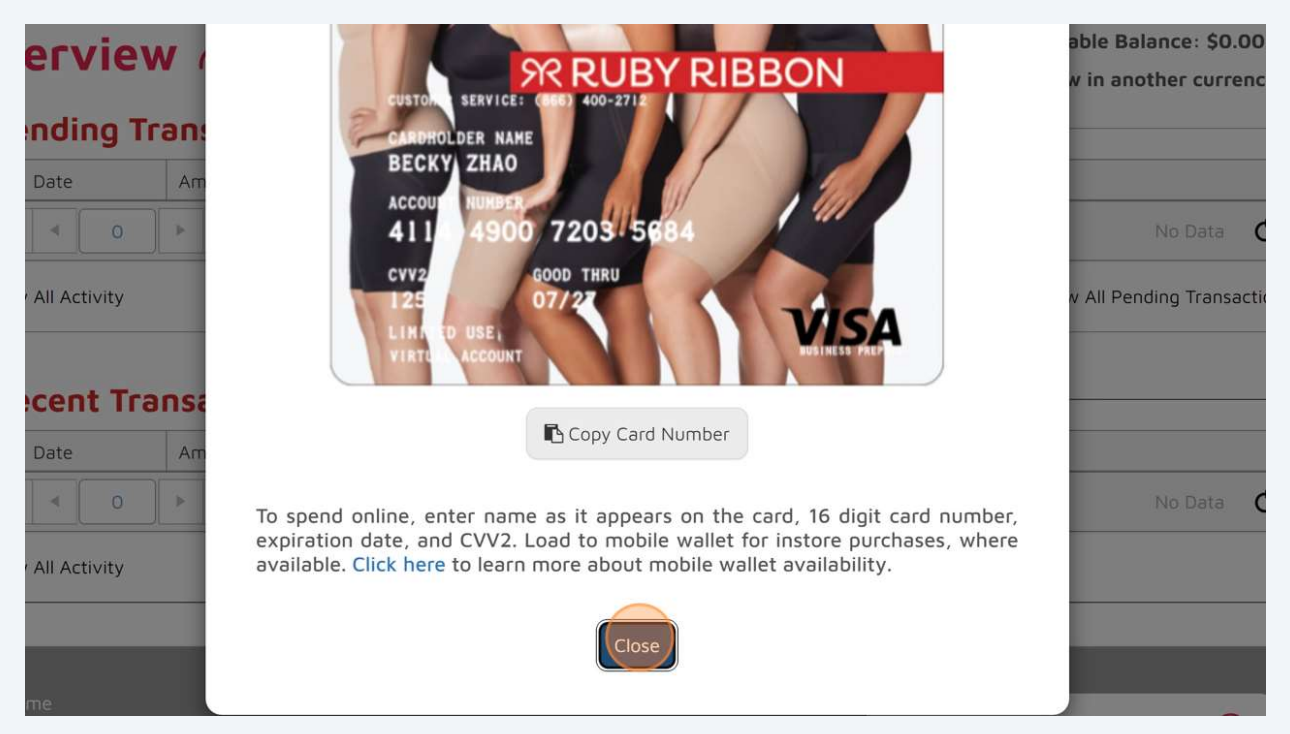